## МІНІСТЕРСТВО ОСВІТИ І НАУКИ УКРАЇНИ Тернопільський національний технічний університет імені Івана Пулюя

Кафедра автоматизації технологічних процесів та виробництв

Методичні вказівки до лабораторної роботи №9 Виконання арифметичних, логічних операцій, вводу/виводу та запису в пам'ять на програмному симуляторі AVR Simulator IDE з курсу "Мікропроцесорні та програмні засоби автоматизації"

Тернопіль 2020

Методичні вказівки до лабораторної роботи №9 "Виконання арифметичних, логічних операцій, вводу/виводу та запису в пам'ять на програмному симуляторі AVR Simulator IDE" з курсу «Мікропроцесорні та програмні засоби автоматизації».

Методичні вказівки розглянуті і схвалені кафедрою «Автоматизація технологічних процесів та виробництв», протокол № 8 від 18.02.2020 р.

Відповідальні за випуск

доцент, к.т.н. Медвідь В.Р., асистент Пісьціо В.П.

#### Лабораторна робота №9

# Виконання арифметичних, логічних операцій, вводу/виводу та запису в пам'ять на програмному симуляторі AVR Simulator IDE

#### 1. Інтерфейс програмного симулятора AVRSimulator IDE

Основне вікно програми AVR Simulator IDE має вигляд, показаний на (рис. 1).

| File Simulation Rate Tools Options Help       1         Program Location       AT mega32         Microcontroller       AT mega32         Simulation Statistics       Next Instruction         Program Counter       Simulation Statistics         PC       000000         General Purpose Working and I/O Registers       Internal Data SRAM         Hex       Binary Value         Address and Name       Value         Value       7 6 5 4 3 2 1 0         \$000 R0       00                                                                                                    | 2            |
|----------------------------------------------------------------------------------------------------|--------------|
| Program Location       AT mega32       Clock Frequency       4.0 MHz         Microcontroller       AT mega32       Clock Frequency       4.0 MHz         Last Instruction       Next Instruction         Program Counter       Simulation Statistics         PC       000000       Instructions:       0         Reel T       Clock Cycles:       0       0         General Purpose Working and I/0 Registers       Internal Data SRAM       Hex         Hex       Binary Value       4       Hex         Address and Name       Value       7 6 5 4 3 2 1 0       4         \$000       00       \$00       \$00 | 2            |
| Program Location       AT mega32       Clock Frequency       4.0 MHz         Microcontroller       AT mega32       Clock Frequency       4.0 MHz         Last Instruction       Next Instruction         Program Counter       Simulation Statistics         PC       000000       Instructions:       0         Real T       Clock Cycles:       0       0         General Purpose Working and I/0 Registers       Internal Data SRAM       Hex         Address and Name       Value       7 6 5 4 3 2 1 0       Hex         \$000 R0       00       \$00       \$00       \$00                                  |              |
| Microcontroller       ATmega32       Clock Frequency       4.0 MHz         Last Instruction       Next Instruction         Program Counter       Simulation Statistics         PC       000000         Instructions:       0         Real T       Clock Cycles:         O       0         General Purpose Working and I/O Registers       Internal Data SRAM         Hex       Binary Value         Address and Name       Value         Value       7 6 5 4 3 2 1 0         \$000       \$00                                                                                                    |              |
| Last Instruction       Next Instruction         Program Counter       Simulation Statistics         PC       000000         Instructions:       0         Real T       Clock Cycles:         Concernal Purpose Working and I/O Registers       Internal Data SRAM         Hex       Binary Value         Address and Name       Value         7 6 5 4 3 2 1 0       \$060 00         \$000 R0       00                                                                                                    |              |
| Program Counter       Simulation Statistics         PC       000000       Instructions:       0       Real T         Clock Cycles:       0       0       0       0         General Purpose Working and I/O Registers       Internal Data SRAM       Hex       Binary Value       4         Address and Name       Value       7 6 5 4 3 2 1 0       Internal Data SRAM       Hex         \$000       R0       00       \$00       \$00       \$00                                                                                                    |              |
| Program Counter       Simulation Statistics         PC       000000       Instructions:       0       Real T         Clock Cycles:       0       0       0       0         General Purpose Working and I/O Registers       Internal Data SRAM       Hex       Binary Value       4         Address and Name       Value       7 6 5 4 3 2 1 0       Internal Data SRAM       Hex         \$000       R0       00       \$00       \$00       \$00                                                                                                    |              |
| Program Counter       Simulation Statistics         PC       000000         Instructions:       0         Clock Cycles:       0         General Purpose Working and I/O Registers       Internal Data SRAM         Hex       Binary Value         Address and Name       7 6 5 4 3 2 1 0         \$000 R0       00                                                                                                    |              |
| PC       000000       Instructions:       0       Real T         Clock Cycles:       0       0       0         General Purpose Working and I/O Registers       Internal Data SRAM         Hex       Binary Value       4         Address and Name       Value       7 6 5 4 3 2 1 0         \$000 R0       00       \$000       \$000                                                                                                    |              |
| General Purpose Working and I/O Registers       Internal Data SRAM         Hex       Binary Value         Address and Name       Value         \$000       00         \$000       00                                                                                                    | ime Duration |
| General Purpose Working and I/O Registers<br>Hex Binary Value<br>Address and Name Value 7 6 5 4 3 2 1 0<br>\$000 R0 00 \$000 \$000 \$000 \$000 \$000 \$00                                                                                                    | ).00 us      |
| General Purpose Working and I/O Registers<br>Hex Binary Value<br>Address and Name Value 7 6 5 4 3 2 1 0<br>\$000 R0 00 \$070                                                                                                    |              |
| Hex         Binary Value         4         Hex           Address and Name         Value         7 6 5 4 3 2 1 0         Addr.         Value         Addr.           \$000 R0         00         \$060 00         \$070                                                                                                    |              |
| Address and Name         Value         7 6 5 4 3 2 1 0         Addr.         Value         Addr.           \$000 R0         00         \$060 00         \$070                                                                                                    | Hex 5        |
| \$000 R0 00 \$070                                                                                                    | Value        |
|                                                                                                    | 00           |
| \$001 R1 00 \$061 00 \$071                                                                                                    | 00           |
| \$002 R2 00 \$072                                                                                                    | 00           |
| \$003 R3 00 \$063 00 \$073                                                                                                    | 00           |
| \$004 R4 00 \$064 00 \$074                                                                                                    | 00           |
| \$005 R5 00 \$065 00 \$075                                                                                                    | 00           |
| \$006 R6 00 \$066 00 \$076                                                                                                    | 00           |
| \$UU/ R/ UU \$U6/ UU \$U6/ UU \$U7/                                                                                                    | 00           |
| \$008 R8 00 \$078                                                                                                    | 00           |
| \$003 H3 00 \$059 00 \$079                                                                                                    | 00           |
| \$008 B11 00 \$078 00 \$068 00 \$078                                                                                                    | 00           |
| \$000 B12 00 FFFFFFFFFFFFFFFFFFFFFFFFFFFFFFFFFF                                                                                                    | 00           |
| \$00D R13 00 505 506 00 \$07D                                                                                                    | 00           |
| \$00E R14 00 \$06E 00 \$07E                                                                                                    | 00           |
| \$00F R15 00 00 \$07F                                                                                                    | 00           |

Рис. 1. Основне вікно програми AVR Simulator IDE

У верхній частині знаходяться меню, через які можна отримати доступ до основних і додаткових модулів програми (поз. 1)( рис. 1).

В рядку Program Location вказано шлях до обраної програми і її ім'я (поз. 2).

В рядку Microcontrollers, відображається тип обраного мікроконтролера (поз. 3).

У нижній частині вікна є дві панелі (поз.4 і поз.5), де відображається стан внутрішніх регістрів мікроконтролерів AVR (регістрів загального користування та регістрів вводу/виводу), та SRAM внутрішніх даних відповідно.

Також у основному вікні відображені лічильник програм, мнемоніка останньої виконуваної інструкції, мнемоніка наступної інструкції, що буде виконуватися, цикли та інструкції лічильника і тривалість імітації в режимі реального часу.

#### 2. Послідовність роботи з програмним симулятором наступний:

- запуск програми AVR Simulator IDE;
- вибір типу мікроконтролера, для якого написана програма;

• вибір частоти кварцового генератора (впливає тільки на відображувані програмою дані про час виконання програми або команди, але не на швидкість роботи програми, що налагоджуються в AVR Simulator IDE);

• завантаження програми у вигляді НЕХ-файлу або запуск вбудованого компілятора мови асемблера і написання в ньому потрібної програми;

- вибір потрібних модулів віртуальних пристроїв;
- вибір швидкості і режиму роботи програми симулятора;
- запуск процесу симуляції роботи програми на обраному МК.

Якщо потрібно скористатися для роботи з симулятором власною програмою або внести зміни у вже розроблену, необхідно створити або завантажити для цього файл асемблера, з якого після компіляції буде створений необхідний для роботи з симулятором hex-файл.

| S AVD Simulator II                | )E - Registered Co             | .nv                                 |                      |              |                |              |       |            | unables de   | 0000 050 |             |         |         |         |                 |
|-----------------------------------|--------------------------------|-------------------------------------|----------------------|--------------|----------------|--------------|-------|------------|--------------|----------|-------------|---------|---------|---------|-----------------|
|                                   | Tools Options                  | Halo                                |                      |              | 1000           |              |       |            | ampier – a   | emorasi  |             |         |         |         |                 |
|                                   |                                |                                     |                      |              |                |              |       | THE LU     |              |          |             |         |         |         |                 |
| Program Location                  |                                |                                     |                      |              |                |              |       | 0001 ;     | Compi        | led wi   | th: AVR     | Simu    | lator   | IDE V   | 1.40            |
| Microcontroller                   | ATmega32 0                     | Clock Frequency                     | 4.0                  | MHz          |                |              |       | 0002 ;     | Micro        | contro   | ller mo     | del:    | ATmeg   | ga32    |                 |
| Last Instruction Next Instruction |                                |                                     |                      |              | 0003           | Clock        | frequ | ency: 4    | .0 MH        | Z        |             |         |         |         |                 |
|                                   |                                |                                     |                      |              |                |              |       | 0005       |              | The a    | ddress      | of 'a   | ddr'    | (word)  | (globa          |
|                                   |                                |                                     |                      |              |                |              |       | 0006       | EQU          | addr     | = OxD       |         |         | (,      | (92000          |
| Program Counter                   |                                | <ul> <li>Simulation Stat</li> </ul> | tistics              |              |                |              |       | 0007 ;     | :            | The a    | ddress      | of 'd   | ata'    | (byte)  | (globa          |
| PC 000000                         |                                | Instructions:                       | 0                    |              | Real Ti        | me Dura      | tion  | 0008       | EQU          | data     | = Ox1E      |         |         |         |                 |
|                                   |                                | Clock Cycles:                       | 0                    |              | 0.             | 00 µs        |       | 0009 ;     | ;            | The a    | ddress      | of 's   | da'     | (bit) ( | global)         |
|                                   |                                |                                     |                      |              |                |              |       | 0010       | Banda        | The a    | ddress      | of 's   | c1'     | (bit) ( | global)         |
| General Purpose Wo                | rking and I/U Registe          | ers                                 | Internal             | Data S       | RAM            |              |       | 0012       | ORG          | 0×000    | 000         |         |         |         |                 |
| Address and Name                  | Hex Binary\<br>Value 7.6.5.4.3 | /alue<br>3 2 1 0                    | Addr 1               | Hex          | ۵ddr           | Hex<br>Value |       | 0013       | . 01(0       | CLR R    | 15          |         |         |         |                 |
| Address and Hame                  |                                |                                     | A000.                | aluc         | +070           | V GIGC       |       | 0014       |              | LDI R    | 16,100      | RAMEN   | D       |         |                 |
| \$000 RU<br>\$001 P1              |                                |                                     | \$060                | 00           | \$070          | 00           |       | 0015       |              | OUT S    | PL,R16      |         |         |         |                 |
| \$002 B2                          |                                |                                     | \$061                | 00           | \$071          | 00           |       |            | •            | •        |             |         |         |         | ÷               |
| \$003 R3                          |                                |                                     | \$063                | 00           | \$073          | 00           |       | Lin 1, Col | 0            |          |             |         |         | N       | um of lines: 53 |
| \$004 R4                          |                                |                                     | \$064                | 00           | \$074          | 00           |       |            |              |          |             |         |         |         |                 |
| \$005 R5                          |                                |                                     | \$065                | 00           | \$075          | 00           |       | 0001       |              |          |             |         |         |         | -               |
| \$006 R6                          | 00                             |                                     | \$066                | 00           | \$076          | 00           |       |            |              |          |             |         |         |         |                 |
| \$007 R7                          | 00                             |                                     | \$067                | 00           | \$077          | 00           |       |            |              |          |             |         |         |         |                 |
| \$UU8 H8                          |                                |                                     | \$068                | 00           | \$078          | 00           |       |            |              |          |             |         |         |         |                 |
| \$004 B10                         |                                |                                     | \$065                | 00           | \$075<br>\$07A | 00           |       |            | 4            |          |             |         |         |         | +               |
| \$00B R11                         |                                |                                     | \$06B                | 00           | \$07B          | 00           |       | Lin 1, Col | 0            |          |             |         |         |         | Num of lines:   |
| \$00C R12                         |                                |                                     | \$06C                | 00           | \$07C          | 00           |       | S Soft     | ware UAR     | T Simula | tion Interl | face    | -0      |         |                 |
| \$00D R13                         |                                |                                     | \$06D                | 00           | \$07D          | 00           |       | Settings   |              |          |             |         |         |         |                 |
| \$00E R14                         | 00                             |                                     | \$06E                | 00           | \$07E          | 00           | -     | Di di la   |              | 0        | There       |         |         | _       |                 |
| \$00F R15                         |                                |                                     | \$06F                | 00           | \$07F          | 00           | -     | RX Line -  | -> PURIB,    | . 2      | TX Line     | -> PURI | IB, I   | _       |                 |
| 6                                 | Missionationality              |                                     |                      |              |                | 0            |       | Baud Hat   | :e> 9600     |          | Logic Lev   | /els> 5 | tandaro | 3       |                 |
| 0                                 | Microcontroller V              | iew - A i megaa                     | 5Z                   |              | 1000           |              |       | UART       | Transmitter  | Output   | Clear       |         | E H     | ex      |                 |
| Ţ                                 | OFF XC                         | K/TO/PBO 1                          | 40 PA0/A             | DC0          |                | OFF          | Ţ     |            |              |          |             |         |         | *       |                 |
| t                                 | OFF INT2/                      | AIN0/PB2_3_3                        | 39 PAT/A<br>38 PA2/A | DC1          |                | OFF          | ÷     |            |              |          |             |         |         |         |                 |
| Ţ                                 | OFF OCO/                       | AIN1/PB3 4                          | 37 PA3/A             | DC3          |                | OFF          | Ţ     |            |              |          |             |         |         |         |                 |
| Ť                                 | OFF                            | MOSI/PB5 6                          | 35 PA5/A             | .DC4<br>.DC5 |                | OFF          | ÷     |            |              |          |             |         |         |         |                 |
| Ţ                                 | OFF                            | MISO/PB6 7                          | 34 PA6/A             | DC6          |                | OFF          | Ţ     |            |              |          |             |         |         |         |                 |
|                                   |                                | VRESET 9                            | 32 AREF              | 007          |                | OIT          |       |            |              |          |             |         |         |         |                 |
|                                   |                                | VCC 10 3                            | 31 GND<br>30 AVCC    |              |                |              |       |            |              |          |             |         |         |         |                 |
|                                   |                                | XTAL2 12                            | 29 PC7/T             | OSC2         |                | OFF          | Ţ     |            |              |          |             |         |         | *       |                 |
| Т                                 | OFF                            | RXD/PD0 14 2                        | 28 PC6/1<br>27 PC5/T | DI           |                | OFF          | Ť     | TX Line S  | itatus:      |          |             |         |         |         |                 |
| Ţ                                 | OFF                            | TXD/PD1 15                          | 26 PC4/T             | DO           |                | OFF          | Ť     | UART F     | Receiver Inp | out      |             |         |         |         |                 |
| Ť                                 | OFF                            | INT1/PD3 17 2                       | 23 PC3/1<br>24 PC2/T | ms<br>CK     |                | OFF          | Ť     | Sepd F     | Rute (Dec)   | Send B   | ute (Hex)   | Send    | Char    |         |                 |
| Ţ                                 | OFF                            | DC1B/PD4 18                         | 23 PC1/S             | DA           |                | OFF          | Ţ     |            | ,()          |          | ,           | Cond    |         |         |                 |
| Ť                                 | OFF                            | ICP1/PD6_20                         | 21_PD7/C             | )C2          |                | OFF          | Ť     | RX Line 9  | Status:      |          |             |         |         |         |                 |
| -                                 | Always On Tax                  |                                     |                      |              | Infe           | Ch-          |       | Alwa       | vs On Ton    |          |             | [       | Close   |         |                 |

Рис. 2 Вікно симулятора з полем компілятора Assembler, апаратними виводами контролера, полем послідовного інтерфейсу

| S AVR Simulator ID                                                                                             | E - Registered Copy                                                 |                                                                                                    | S Assembler - demo.asm                                                                                                    |
|----------------------------------------------------------------------------------------------------|---------------------------------------------------------------------|----------------------------------------------------------------------------------------------------|----------------------------------------------------------------------------------------------------|
| File Simulation Rate<br>Program Location<br>Microcontroller<br>Last Instruction<br>Program Counter<br>PC 00000 | Tools Options Help ATmega32 Clock Frequency Next Ins Simulation Sta | 4.0 MHz<br>truction<br>histics<br>0 Real Time Duration                                                                                                    | 0001 : Compiled with: AVR Simulator IDE v1.40         0002 : Microcontroller model: ATmega32         0003 : Clock frequency: 4.0 MHz         0005 : The address of 'addr' (word) (globa         0006 : EQU addr = 0x1         0007 : The address of 'data' (byte) (globa         0008 : EQU data = 0x1E         0009       The address of 'sda' (bit) (globa)                                                                                                    |
| General Purpose Worl<br>Address and Name<br>\$000 R0<br>\$001 R1<br>\$002 R2<br>\$003 R3                       | Look cycles.                                                        | Internal Data SRAM           Hex         Hex           Addr.         Value           \$060         00           \$001         \$070           \$002         \$077           \$003         \$077           \$005         00           \$005         00           \$007         00           \$005         00           \$003         \$072           \$003         \$072                                                                                                    | 0010 ;         The address of 'scl' (bit) (global)           0011 ;         Begin           0012 .ORG 0x00000         0013           0014 LDI R16,low RAMEND         0015           0015 OUT SPL,R16                                                                                                    |
| \$004 R4<br>\$005 R5<br>\$006 R6<br>\$007 R7<br>\$008 R8<br>\$009 R3<br>\$009 R3<br>\$004 R10                  |                                                                     | \$064         00         \$074         00           \$065         00         \$075         00           \$066         00         \$076         00           \$067         00         \$077         00           \$068         00         \$077         00           \$068         00         \$078         00           \$069         00         \$079         00           \$069         00         \$079         00           \$068         00         \$079         00           \$068         00         \$077         00 | 0001                                                                                                    |
| \$006 R11<br>\$00C R12<br>\$00D R13<br>\$00E R14<br>\$00F R15                                                  |                                                                     | \$066 00 \$075 00<br>\$06C 00 \$07C 00<br>\$06D 00 \$07C 00<br>\$06E 00 \$07E 00<br>\$06F 00 \$07F 00 ▼                                                                                                    | Correction of the second second |
|                                                                                                    | SLCD Module<br>Read Fri<br>(3) = 1                                  | om EEPROM<br>97                                                                                                    | 0 1 2 3 4 5 6 7 8 9 A B C D E E<br>0000 C C C 7 C C 5 C 3 C 2 C 1 C 0 B E B D 0 B C B B A B 9<br>0010 B B 7 66 B S B 4 B 3 B 2 B 1 B 0 AF A A D AC AB AA A9<br>0020 FF FF FF FF FF FF FF FF FF FF FF FF FF                                                                                                    |

Рис. 3 Вигляд симулятора з полем компілятора Assembler, LED- модулем, I2C EEPROM

Для цього:

1. Натиснути Options | Assembler. Відкриється вікно компілятора Assembler – UNTITLED (рис. 2);

2. У вікні Assembler натиснути опцію File. Розкриється закладка, з якої для створення нового файлу потрібно натиснути New, а для завантаження вже створеного – OPEN.

3. Після вибору і завантаження файлу (з розширенням .asm), його текст з'явиться у вікні Assembler .

4. Для компіляції створеного або завантаженого і потім зміненого файлу, натисніть Tools і у вікні, що розкриється – Assemble. В нижній половині вікна Assembler з'явиться лістинг відкомпільованого файлу і, одночасно, при відсутності помилок, буде створений одноіменний hex-файл.

3. Для виконання лабораторної роботи по вивченю основних операцій МК:

1. Вивчити програмну модель AVR Simulator IDE.

2. Вивчити команди арифметичних, логічних операцій, операцій з портами та пам'яттю AVR мікроконтролера.

3. Дослідити роботу програм за вказівкою викладача та вміст регістрів контролера, які використовуються при виконанні цієї програми.

4. Записати для вибраних команд асемблера коментар щодо їх призначення.

#### 4. Послідовність роботи з симулятором при виконанні програм

Виконати програму відповідно до вказаного викладачем завдання в AVR Simulator ID, для чого необхідно:

1. Запустити AVR Simulator IDE;

2. Натиснути Options | Select Microcontroller;

3. Вибрати ATmega32 і натиснути кнопку Select;

4. Натиснути Tools і у вікні, що розкриється, вибрати «Assembler». Відкриється вікно компілятора «Assembler – UNTITLED» (рис. 2);

5. Набрати текст заданої програми у вікні «Assembler»;

6. Натиснути Tools і у вікні, що розкриється – Assemble. В нижній половині вікна Assembler з'явиться лістинг відкомпільованого файлу;

7. Одночасно, при відсутності помилок, буде створений файл з розширенням «hex», для якого можна вибрати ім'я та шлях для запису. Записати його на «Робочий стіл» комп'ютера;

8. Вибрати File | Load Program і завантажити створений файл hex-файл;

9. В основному вікні симулятора натиснути Rate | Step By Step, а далі вибрати опцію Simulation і натиснути Start. Симулятор готовий до виконання програми в кроковому режимі;

10. Для виконання наступної команди програми потрібно натиснути на закладку STEP, яка з'явиться справа від закладки HELP вгорі основного вікна симулятора після вибору крокового режиму його роботи;

11. Для виконання програми в автоматичному режимі потрібно вибрати Rate | Extremely Fast simulation rate;

12. Щоб зупинити виконання програми, потрібно натиснути Simulation | Stop.

Вміст регістрів контролера, які використовуються при виконанні команд програми, знайти в області регістрів Adress and Name, яка розташована в лівій нижній частині основного вікна симулятора (виділені рожевим кольором). Всі регістри восьмирозрядні.

В процесі виконання програми по зміні кольору комірок видно, вміст яких регістрів змінюється. Забарвлення комірки відповідного розряду регістру помаранчевим кольором означає наявність "1", білим - "0".

#### 5. Завдання на лабораторну роботу

5.1 Додати два числа, використовуючи наступну програму, за варіантами: 1)665 і 390, 2) 350 і 290. 3) 690 і 590, 4) 1030 і 780.

1. Додаються молодші байти.

2. Додаються старші байти з перенесенням, яке могло виникнути (переповнення регістра) при додаванні молодших.

; позначення

| .equ           | data1=665               |                                             |
|----------------|-------------------------|---------------------------------------------|
| .equ           | data2=390               |                                             |
|                | ; основна програма      |                                             |
| start:         |                         |                                             |
| ; вираз 1      |                         |                                             |
|                | ldi R16,low(data1)      | ; молодший байт                             |
|                | ldi R17,high(data1)     | ; старший байт                              |
| ; вираз 2      |                         |                                             |
|                | ldi R18,low(data2)      | ; молодший байт                             |
|                | ldi R19,high(data2)     | ; старший байт                              |
| ; після додава | ання результат зберігає | еться в R18, R19                            |
|                | add R18,R16             | ; додаємо молодші байти                     |
|                | adc R19,R17             | ; додаємо старші байти і прапор перенесення |
|                | nop                     |                                             |

Завдання (виконується в лабораторії)

1. Виконати программу додавання двох слів на програмному стимуляторі відповідно до вказаного викладачем варіанту.

2) За прикладом попередньої програми виконати віднімання двох операндів за варіантами: 610 і 485, 2) 350 і 290. 3) 690 і 590, 4) 1030 і 780.

3) Записати вміст регістрів PC, R17,R19, SREG в кінці виконання кожної з програм

5.2 **Перемножити два числа**, використовуючи наступну програму, за варіантами: 1)120 і 24, 2) 90 і 10. 3) 124 і 12, 4) 64 і 16.

Будь-яку операцію множення можна замінити операцією додавання. Перемножити два числа:

|        | ; позначення                |                                            |
|--------|-----------------------------|--------------------------------------------|
| .equ   | data1=120                   |                                            |
| .equ   | data2=24                    |                                            |
|        | ; основна програма          |                                            |
| start: |                             |                                            |
|        | ldi R16, data2              | ; завантаження лічильника циклів           |
|        | ldi R17, data1              | ; константа, що додається                  |
|        | ; після додавання результат | зберігається в R18                         |
| M1:    |                             |                                            |
|        | add R18,R17                 | ; додаємо                                  |
|        | dec R16                     | ; декремент лічильника циклів              |
|        | brne M1                     | ; якщо R16 не нуль, то перехід на мітку M1 |
|        | nop                         |                                            |

Операція додавання буде виконуватися доти, поки вміст регістра R16 не стане рівним нулю.

#### Завдання (виконується в лабораторії)

1. Виконати программу множення двох байтів на програмному стимуляторі відповідно до вказаного викладачем варіанту.

2) Записати вміст регістрів РС, R16, R17, R18, SREG в кінці виконання кожної з програм

#### 5.3 Виконати операції множення/ділення на 2<sup>n</sup>

Операція множення на  $2^n$  може бути виконана за допомогою операції зсуву вмісту регістра вліво ( $\leftarrow$ ), а операція ділення – вправо ( $\rightarrow$ ), *n* разів.

Завдання (виконується в лабораторії)

1. Виконати программу ділення двох чисел на програмному стимуляторі відповідно до вказаного викладачем варіанту: 1) 296 і 8, 2) 360 і 16. 3) 680 і 4, 4) 480 і 8.

Для роботи з словами, які розбиті на байти, використовують інструкції зсуву через прапор перенесення.

|        | ; виконати операцію 2 | 56/8=32                             |
|--------|-----------------------|-------------------------------------|
|        | ; позначення          |                                     |
| .equ   | data1=256             |                                     |
| ; осно | вна програма          |                                     |
| start: |                       |                                     |
|        | ldi R16, low(data1)   | ; молодший байт                     |
|        | ldi R17, high(data1)  | ; старший байт                      |
|        | ; виконаємо операцію  | ділення                             |
|        | clc                   | ; прапор С скидаємо в О             |
|        | ror R17               | ; зсув вправо через С старший байт  |
|        | ror R16               | ; зсув вправо через С молодший байт |
|        | clc                   | ; прапор С скидаємо в О             |
|        | ror R17               | ; зсув вправо через С старший байт  |
|        | ror R16               | ; зсув вправо через С молодший байт |
|        | clc                   | ; прапор С скидаємо в О             |
|        | ror R17               | ; зсув вправо через С старший байт  |
|        | ror R16               | ; зсув вправо через С молодший байт |
|        | nop                   |                                     |

2) За прикладом попередньої програми виконати множеня двох операндів за варіантами: 1) 356 і 8, 2) 560 і 16. 3) 160 і 4, 4) 230 і 8.

3) Записати вміст регістрів PC, R16,R17, SREG в кінці виконання кожної з програм

4) Переконатися в правильності виконаної операції, перевівши шістнадцятковий код вмісту регістрів r16, R17 в десяткові числа.

5.4. Виконати логічне АБО вмісту двох регістрів, в які попередньо записати константи відповідно до варіантів: 1)665 і 390, 2) 350 і 290. 3) 690 і 590, 4) 1030 і 780.

| ; поз     | начення             |                 |
|-----------|---------------------|-----------------|
| .equ      | data1=665           |                 |
| .equ      | data2=390           |                 |
|           | ; основна програма  |                 |
| start:    |                     |                 |
| ; вираз 1 |                     |                 |
|           | ldi R16,low(data1)  | ; молодший байт |
|           | ldi R17,high(data1) | ; старший байт  |
| ; вираз 2 |                     |                 |

ldi R18,low(data2) ; молодший байт ldi R19,high(data2) ; старший байт ; після виконання операції результат зберігається в R18, R19 ori R18,R16 ; додаємо молодші байти ori R19,R17 ; додаємо старші байти nop

5.5. Виконати логічне І вмісту двох регістрів, в які попередньо записати константи відповідно до варіантів: 1)120 і 24, 2) 90 і 10. 3) 124 і 12, 4) 64 і 16.

| ; позна        | ачен | ня                  |                            |
|----------------|------|---------------------|----------------------------|
| .equ           | С    | lata1=24            |                            |
| .equ           | С    | lata2=120           |                            |
|                | ; 00 | сновна програма     |                            |
| start:         |      |                     |                            |
| ; вираз 1      |      |                     |                            |
|                | ldi  | R16,low(data1)      | ; молодший байт            |
|                | ldi  | R17,high(data1)     | ; старший байт             |
| ; вираз 2      |      |                     |                            |
|                | ldi  | R18,low(data2)      | ; молодший байт            |
|                | ldi  | R19,high(data2)     | ; старший байт             |
| ; після викона | ання | а операції результа | ат зберігається в R18, R19 |
|                | ori  | R18,R16             | ; «І» молодших байтів      |
|                | ori  | R19,R17             | ; «І» старших байтів       |
|                | nop  | D                   |                            |

Записати вміст регістрів PC, R18,R19, SREG в кінці виконання кожної з програм

#### 5.6 Записати константу в пам'ять SRAM

Записати байт даних за вказаною адресою відповідно до варіанту: 1) 0x22-> 0x060,
 0x15-> 0x070, 3) 0x18-> 0x065, 4) 0x48-> 0x078.

Для запису в SRAM в асемблері AVR передбачено 12 команд.

Більшість з них є однотиповими та відрізняються лише використанням різних індексних регістрових пар X, Y, Z.

Найпростішою є команда sts, яка завантажує у вказану адресу комірки пам'яті значення з регістра загального призначення (**запис за прямою адресою**, що вказується в команді).

Необхідно пам'ятати, що пам'ять SRAM для мікроконтролера ATmega32 починається з адреси 0x060.

start:

|     | .equ          | data=0x22                                             |
|-----|---------------|-------------------------------------------------------|
|     | .equ          | adr=0x60                                              |
|     |               | ; основна програма                                    |
|     | ldi R17,0x04  | ; завантажити число в лічильник циклів                |
|     | ldi R16,data  | ; завантажити число в регістр                         |
| M1: | sts adr+1,R16 | ; завантажити вміст регістра в SRAM за прямою адресою |
|     | inc R16       | ; вміст регістра збільшити на 1                       |
|     | dec R17       | ; зменшити вміст лічильника циклів                    |
|     | brne M1       | ; перейти за міткою M1, якщо вміст лічильника не нуль |
|     | nop           |                                                       |

Інший варіант - запис в SRAM за непрямою адресою (міститься в парі регістрів): start:

|     | .equ              | data=0x22  |                                                                                    |
|-----|-------------------|------------|------------------------------------------------------------------------------------|
|     | .equ              | adr=0x60   |                                                                                    |
|     | ; основн          | а програма |                                                                                    |
|     | ldi R17,0x04      |            | ; завантажити число в лічильник циклів                                             |
|     | ldi R16, data     |            | ; завантажити число в регістр                                                      |
|     | ldi ZL, low(adr)  |            | ; Z — значення адреси                                                              |
|     | ldi ZH, high(adr) | 1          |                                                                                    |
| M1: | st Z+, R16        |            | ; SRAM ← r16; (Z+): запис в SRAM за непрямою адресою і<br>; збільшення адреси на 1 |
|     | inc R16           |            | ; вміст регістра збільшити на 1                                                    |
|     | dec R17           |            | ; зменшити вміст лічильника циклів                                                 |
|     | brne M1           |            | ; перейти за міткою М1, якщо вміст лічильника не нуль                              |
|     | nop               |            |                                                                                    |
|     |                   |            |                                                                                    |

#### 5.7 Записати константи в пам'ять EEPROM

1) Записати байт даних за вказаною адресою відповідно до варіанту: 1) 0x22-> 0x010, 2) 0x15-> 0x020, 3) 0x18-> 0x030, 4) 0x48-> 0x040.

Алгоритм запису одного байту в EEPROM-пам'ять:

- 1. Дочекатися готовності EEPROM (поки не скинеться біт EEWE).
- 2. Завантажити байт даних у perictp EEDR, а необхідну адресу у perictp EEAR.
- 3. Встановити в «1» біт ЕЕМWE регістра керування ЕЕСК.
- 4. Записати у розряд ЕЕШЕ регістра керування логічну «1» протягом 4-х тактів.

**EECR** – регістр керування доступом до EEPROM-пам'яті. У ньому задіяні 4 біти для визначення поведінки МК при роботі з EEPROM.

| 3 | EERIE | Дозвіл на переривання по завершенню запису в<br>EEPROM                                                                                          |
|---|-------|----------------------------------------------------------------------------------------------------|
| 2 | EEMWE | Попередній дозвіл на запис даних. Після нього<br>повинен одразу бути встановлений біт EEWE, інакше<br>він буде апаратно скинутий через 4 такти. |
| 1 | EEWE  | Дозвіл на запис. При встановленні в 1 відбувається<br>запис даних у EEPROM (при умові, що встановлений<br>біт EEMWE).                           |
| 0 | EERE  | Дозвіл на читання. При встановленні в 1 відбувається<br>читання з EEPROM. По завершенню читання цей<br>розряд скидається апаратно.              |

#### ; позначення

| .equ | data=0x22 |
|------|-----------|
|------|-----------|

.equ adr=0x010

; основна програма

start:

| ldi R18,data1     |                                                   |
|-------------------|---------------------------------------------------|
| ldi R17,high(adr) | ; старший байт адреси                             |
| ldi R16,low(adr)  | ; молодший байт адреси                            |
| out EEARH,R17     | ; завантаження в адресний регістр старшого байту  |
| out EEARL,R16     | ; завантаження в адресний регістр молодшого байту |
| out EEDR,R18      | ; завантаження даних                              |
| cli               |                                                   |
| sbi EECR, EEMWE   | ; вст. попередній дозвіл на запис                 |

sbi EECR, EEWE sei nop

#### 5.8 Записати константи в пам'ять FLASH

1) Записати байт даних в пам'ять програм FLASH, використовуючи директиву **db**, та скопіювати вміст пам'яті в регістр R17 відповідно до вказаного варіанту:

Варіанти: 1)0x12,0x010,0x36,0x19; 2)0x15,0x020,0x10,0x44; 3)0x18,0x030; 4)0x48,0x90,0x29,0x64,0x33,0x72.

Для початку програми необхідно обов'язково вибрати сегмент пам'яті FLASH директивою .cseg.

Перед виконанням програми на симуляторі в опції «Tools» натиснути курсором на рядок «Program Memory Editor". З'явиться одноіменне **вікно з програмою**, в якому після запуску програми на виконання на початку сегменту запишуться дані, завантажені директивою db, а після них – виконувана програма.

Слід пам'ятати, що читання з пам'яті FLASH здійснюється з використанням регістра непрямої адресації Z.

| .cseg                        | ; вибір сегменту пам'яті FLASH                          |
|------------------------------|---------------------------------------------------------|
| adr: .db 0x12,0x22,0x18,0x36 | ; завантаження в пам'ять даних за адресою з міткою adr  |
| ;основна програма            |                                                         |
| start:                       |                                                         |
| ldi ZL, adr                  | ; завантаження байту адреси в регістр Z                 |
| ldi R16,0x04                 | ; завантаження лічильника циклів. Його вміст має        |
|                              | ; відповідати кількості байтів, завантажених в пам'ять  |
| M1:                          |                                                         |
| lpm R17,Z+                   | ; завантаження першого байту з FLASH пам'яті в регістр, |
|                              | ; автоматично вміст регістра Z збільшиться на 1         |
| dec R16                      | ; організація циклу для завантаження наступних байтів   |
| brne M1                      |                                                         |
| nop                          |                                                         |

5.9 Виконати підпрограму реалізації часової затримки відповідно до вказаного варіанту: 1)на 10 машинних циклів, 2) 20 машинних циклів ів, 3) 300 машинних циклів. Один цикл мікроконтродером виконується за 0,5 мкс.

| Одш    | uner minpeneritepen bi | interior su o,o mite.                      |
|--------|------------------------|--------------------------------------------|
|        | ; позначення           |                                            |
| .equ   | data=3                 |                                            |
|        | ; основна програма     |                                            |
| start: |                        |                                            |
|        | ldi R16, data          | ; завантаження лічильника циклів           |
| M1:    |                        |                                            |
|        | dec R16                | ; декремент лічильника циклів              |
|        | brne M1                | ; якщо R16 не нуль, то перехід на мітку M1 |
|        | nop                    |                                            |

5.10 Виконати підпрограму вводу/виводу через порти відповідно до вказаного варіанту: 1) порт А на вивід, порт В – на ввід, 2) порт В на вивід, порт А – на ввід, 3) порт А на вивід, порт С – на ввід, 4) порт В на вивід, порт С– на ввід.

Виставити курсором активні значення на лініях порту, що працюють на ввід, і отримати введені значення на відповідних лініях порту, що працює на вивід (зафарбовуються зеленим кольором)..

; основна програма

start:

| ldi R16, 0x00                                |
|----------------------------------------------|
| ldi R17, 0xFF                                |
| ;Порт А на вхід з підтягуючим резистором     |
| out DDRA, R16                                |
| out PORTA, R17                               |
| ;Порт В на вихід з низьким початковим рівнем |
| out DDRB, R17                                |
| out PORTB, R16                               |
| in R16, PINA                                 |
| out PORTB, R16                               |
| nop                                          |
|                                              |

#### Контрольні запитання

1. Використання AVR-мікроконтролерів.

- 2. Арифметичні та логічні команди мікроконтролера.
- 3. Програмування таймерів-лічильників.
- 4. Формат та використання регістрів загального призначення.
- 5. Призначення та позначення основних елементів програмної моделі мікроконтролера.

#### Література

1. Програмування мікроконтролерів систем автоматики: конспект лекцій для студентів базового напряму 050201 "Системна інженерія" / Укл.: А.Г. Павельчак, В.В. Самотий, Ю.В. Яцук – Львів: Львівська політехніка. – 2012. – 143 с.

2. Евстифеев А. В. Микроконтроллеры AVR семейств Tiny и Mega фирмы ATMEL, – [5е изд., стер.] / Евстифеев А. В. – М.: Издательский дом «Додэка-XXI», 2008. 560 с.

#### Додаток 1 Система команд мікроконтролерів AVR

Система команд AVR мікроконтролерів включає команди арифметичних і логічних операцій, команди передачі даних, команди, що керують послідовністю виконання програми і команди операцій з бітами.

Для зручності написання й аналізу програм всім операціям із системи команд крім двійкового коду зіставлені мнемокоди Ассемблера (символічні позначення операцій), що використовуються при створенні вихідного тексту програми.

Спеціальні програми-транслятори переводять потім символічні позначення в двійкові коди.

Спеціальна директива ассемблера .device забезпечує контроль відповідності команд, використовуваних у тексті програми, типу зазначеного процесора.

Під час виконання арифметичних, логічних чи операцій роботи з бітами ALU формує ознаки результату операції, тобто встановлює чи скидає біти в регістрі стану **SREG** (Status Register).

Регістр статусу - SREG - розміщений у просторі І/О за адресою \$3F (\$5F).

| Біти            | 7   | 6   | 5   | 4   | 3   | 2   | 1   | 0   |     |
|-----------------|-----|-----|-----|-----|-----|-----|-----|-----|-----|
| \$3F (\$5F)     | Ι   | Т   | Н   | s   | V   | N   | Z   | С   | REG |
| Читання/Запис   | R/W | R/W | R/W | R/W | R/W | R/W | R/W | R/W |     |
| Початковий стан | 0   | 0   | 0   | 0   | 0   | 0   | 0   | 0   |     |

Таблиця 1 - Регістр статусу - SREG

Bit 7 - I: Global Interrupt Enable - Дозвіл глобального переривання. Біт дозволу глобального переривання для дозволу переривання повинний бути встановлений у стан 1. Керування дозволом конкретного переривання виконується регістрами маски переривання GIMSK і TIMSK. Якщо біт глобального переривання очищений (у стані 0), то жодне з дозволів конкретних переривань, встановлених у регістрах GIMSK і TIMSK, не діє.

Біт I апаратно очищається після переривання і встановлюється для наступного дозволу глобального переривання командою RETI.

Bit 6 - T: Bit Copy Storage - Біт збереження копії. Команди копіювання біта BLD (Bit Load) і BST (Bit STore) використовують біт Т, як біт джерело і біт призначення при операціях з бітами. Командою BST біт регістра копіюється до біту Т, командою BLD біт Т копіюється до регістру.

Bit 5 - H: Half Carry Flag - Прапор напівпереносу. Прапор напівпереносу вказує на напівперенос у ряді арифметичних операцій.

Bit 4 - S: Sign Bit, S = N V - Біт знаку. Біт S завжди знаходиться в стані, обумовленому логічною функцію AБO (OR) між прапором негативного значення N і доповненням до двох прапора переповнення V.

Bit 3 - V: Two's Complement Overflow Flag. Доповнення до двох прапора переповнення. Доповнення до двох прапора V підтримує арифметику доповнення до двох.

*Bit 2 - N: Negative Flag – Прапор негативного значення.* Прапор негативного значення N вказує на негативний результат ряду арифметичних і логічних операцій.

Bit 1 - Z: Zero Flag – Прапор нульового значення. Прапор нульового значення Z вказує на нульовий результат ряду арифметичних і логічних операцій.

Bit 0 - C: Carry Flag – Прапор переносу. Ознаки результату операції можуть бути використані в програмі для виконання подальших арифметично-логічних операцій чи команд умовних переходів.

| Мнемоніка | Операнди | Опис                               | Операція                    | Прапори     | Цикли |
|-----------|----------|------------------------------------|-----------------------------|-------------|-------|
| ADD       | Rd,Rr    | Підсумовування без переносу        | Rd = Rd + Rr                | Z,C,N,V,H,S | 1     |
| ADC       | Rd,Rr    | Підсумовування з переносом         | Rd = Rd + Rr + C            | Z,C,N,V,H,S | 1     |
| SUB       | Rd,Rr    | Вирахування без переносу           | Rd = Rd - Rr                | Z,C,N,V,H,S | 1     |
| SUBI      | Rd,K8    | Вирахування константи              | Rd = Rd - K8                | Z,C,N,V,H,S | 1     |
| SBC       | Rd,Rr    | Вирахування з переносом            | Rd = Rd - Rr - C            | Z,C,N,V,H,S | 1     |
| SBCI      | Rd,K8    | Вирахування константи з переносом  | Rd = Rd - K8 - C            | Z,C,N,V,H,S | 1     |
| AND       | Rd,Rr    | Логічне И                          | $Rd = Rd \cdot Rr$          | Z,N,V,S     | 1     |
| ANDI      | Rd,K8    | Логічне И с константою             | $Rd = Rd \cdot K8$          | Z,N,V,S     | 1     |
| OR        | Rd,Rr    | Логічне АБО                        | Rd = Rd V Rr                | Z,N,V,S     | 1     |
| ORI       | Rd,K8    | Логічне АБО з константою           | Rd = Rd V K8                | Z,N,V,S     | 1     |
| EOR       | Rd,Rr    | Логічне що виключає АБО            | Rd = Rd EOR Rr              | Z,N,V,S     | 1     |
| COM       | Rd       | Побітна Інверсія                   | Rd = \$FF - Rd              | Z,C,N,V,S   | 1     |
| NEG       | Rd       | Зміна знака (Доп. код)             | Rd = \$00 - Rd              | Z,C,N,V,H,S | 1     |
| SBR       | Rd,K8    | Установити біт (біти) у регістрі   | Rd = Rd V K8                | Z,C,N,V,S   | 1     |
| CBR       | Rd,K8    | Скинути біт (біти) у регістрі      | $Rd = Rd \cdot (\$FF - K8)$ | Z,C,N,V,S   | 1     |
| INC       | Rd       | Інкрементувати значення регістра   | Rd = Rd + 1                 | Z,N,V,S     | 1     |
| DEC       | Rd       | Декрементувати значення регістра   | Rd = Rd - 1                 | Z,N,V,S     | 1     |
| TST       | Rd       | Перевірка на нуль або заперечність | $Rd = Rd \cdot Rd$          | Z,C,N,V,S   | 1     |
| CLR       | Rd       | Очистити регістр                   | Rd = 0                      | Z,C,N,V,S   | 1     |
| SER       | Rd       | Установити регістр                 | Rd = FF                     | None        | 1     |
| ADIW      | Rdl,K6   | Скласти константу і слово          | Rdh:Rdl=Rdh:Rdl+ K6         | Z,C,N,V,S   | 2     |
| SBIW      | Rdl,K6   | Вичитати константу зі слова        | Rdh:Rdl=Rdh:Rdl - K 6       | Z,C,N,V,S   | 2     |

## Арифметичні і логічні конструкції

## Інструкції розгалуження

| Мнемоніка | Операнди | Опис                                       | Операція                                        | Прапори     | Цикли |
|-----------|----------|--------------------------------------------|-------------------------------------------------|-------------|-------|
| RJMP      | k        | Відносний перехід                          | PC = PC + k + 1                                 | None        | 2     |
| IJMP      | Немає    | Непрямий перехід на (Z)                    | PC = Z                                          | None        | 2     |
| EIJMP     | Немає    | Розширений непрямий перехід на (Z)         | STACK = PC+1, PC(15:0) = Z,<br>PC(21:16) = EIND | None        | 2     |
| JMP       | k        | Перехід                                    | PC = k                                          | None        | 3     |
| RCALL     | k        | Відносний виклик підпрограми               | STACK=PC+1, PC=PC + k+ 1                        | None        | 3/4*  |
| ICALL     | Немає    | Непрямий виклик (Z)                        | STACK = PC+1, PC = Z                            | None        | 3/4*  |
| EICALL    | Немає    | Розширений непрямий виклик (Z)             | STACK = PC+1, PC(15:0) = Z,<br>PC(21:16) =EIND  | None        | 4*    |
| RET       | Немає    | Повернення з підпрограми                   | PC = STACK                                      | None        | 4/5*  |
| RETI      | Немає    | Повернення з переривання                   | PC = STACK                                      | I           | 4/5*  |
| CPSE      | Rd,Rr    | Порівняти, пропустити якщо рівні           | if (Rd ==Rr) PC = PC 2 or 3                     | None        | 1/2/3 |
| CP        | Rd,Rr    | Порівняти                                  | Rd -Rr                                          | Z,C,N,V,H,S | 1     |
| CPC       | Rd,Rr    | Порівняти з переносом                      | Rd - Rr - C                                     | Z,C,N,V,H,S | 1     |
| CPI       | Rd,K8    | Порівняти з константою                     | Rd - K                                          | Z,C,N,V,H,S | 1     |
| SBRC      | Rr,b     | Пропустити якщо біт у регістрі<br>очищений | if(Rr(b)==0) PC = PC + 2 or 3                   | None        | 1/2/3 |

| SBRS | Rr,b | Пропустити якщо біт у регістрі<br>встановлений               | if(Rr(b)==1) PC = PC + 2 or 3  | None | 1/2/3 |
|------|------|--------------------------------------------------------------|--------------------------------|------|-------|
| SBIC | P,b  | Пропустити якщо біт у порту<br>очищений                      | if(I/O(P,b)==0) PC=PC + 2 or 3 | None | 1/2/3 |
| SBIS | P,b  | Пропустити якщо біт у порту<br>встановлений                  | if(I/O(P,b)==1) PC=PC + 2 or 3 | None | 1/2/3 |
| BRBC | s,k  | Перейти якщо прапор у SREG<br>очищений                       | if(SREG(s)==0) PC=PC+ k + 1    | None | 1/2   |
| BRBS | s,k  | Перейти якщо прапор у SREG<br>установлений                   | if(SREG(s)==1) PC = PC+k+ 1    | None | 1/2   |
| BREQ | k    | Перейти якщо дорівнює                                        | if(Z==1) PC = PC + k + 1       | None | 1/2   |
| BRNE | k    | Перейти якщо не дорівнює                                     | if(Z==0) PC = PC + k + 1       | None | 1/2   |
| BRCS | k    | Перейти якщо перенос<br>установлений                         | if(C==1) PC = PC + k + 1       | None | 1/2   |
| BRCC | k    | Перейти якщо перенос очищений                                | if(C==0) PC = PC + k + 1       | None | 1/2   |
| BRSH | k    | Перейти якщо дорівнює чи більше                              | if(C==0) PC = PC + k + 1       | None | 1/2   |
| BRLO | k    | Перейти якщо менше                                           | if(C==1) PC = PC + k + 1       | None | 1/2   |
| BRMI | k    | Перейти якщо мінус                                           | if(N==1) PC = PC + k + 1       | None | 1/2   |
| BRPL | k    | Перейти якщо плюс                                            | if(N==0) PC = PC + k + 1       | None | 1/2   |
| BRGE | k    | Перейти якщо більше чи<br>дорівнює (зі знаком)               | if(S==0) PC = PC + k + 1       | None | 1/2   |
| BRLT | k    | Перейти якщо менше (зі знаком)                               | if(S==1) PC = PC + k + 1       | None | 1/2   |
| BRHS | k    | Перейти якщо прапор<br>внутрішнього переносу<br>встановлений | if(H==1) PC = PC + k + 1       | None | 1/2   |
| BRHC | k    | Перейти якщо прапор<br>внутрішнього переносу очищений        | if(H==0) PC = PC + k + 1       | None | 1/2   |
| BRTS | k    | Перейти якщо прапор Т<br>встановлений                        | if(T==1) PC = PC + k + 1       | None | 1/2   |
| BRTC | k    | Перейти якщо прапор Т очищений                               | if(T==0) PC = PC + k + 1       | None | 1/2   |
| BRVS | k    | Перейти якщо прапор<br>переповнення встановлений             | if(V==1) PC = PC + $k$ + 1     | None | 1/2   |
| BRVC | k    | Перейти якщо прапор<br>переповнення очищений                 | if(V==0) PC = PC + k + 1       | None | 1/2   |
| BRIE | k    | Перейти якщо переривання<br>дозволені                        | if(I==1) PC = PC + k + 1       | None | 1/2   |
| BRID | k    | Перейти якщо переривання<br>заборонені                       | if(I==0) PC = PC + k + 1       | None | 1/2   |

Виконувати арифметико-логічні операції й операції читання безпосередньо над змістом комірок пам'яті не можна. Не можна також записати константу чи очистити вміст комірки пам'яті.

Система команд AVR дозволяє лише виконувати операції обміну даними між осередками SRAM і регістрами загального призначення.

Перевагами системи команд можна вважати різноманітні режими адресації комірок пам'яті.

Усі регістри введення/виведення можуть зчитуватися і записуватися через регістри загального призначення за допомогою команд IN, OUT.

Безпосередня установка і скидання окремих розрядів цих регістрів виконується командами SBI і CBI. Команди умовних переходів у якості своїх операндів можуть мати як біти-ознаки результату операції, так і окремі розряди регістрів введення/виведення, що побітно адресуються.

## Інструкції передачі даних

| Мнемоніка | Операнди | Опис                                                     | Операція                              | Прапори | Цикли |
|-----------|----------|----------------------------------------------------------|---------------------------------------|---------|-------|
| MOV       | Rd,Rr    | Скопіювати регістр                                       | Rd = Rr                               | None    | 1     |
| LDI       | Rd,K8    | Завантажити константу                                    | Rd = K                                | None    | 1     |
| LDS       | Rd,k     | Пряме завантаження                                       | Rd = (k)                              | None    | 2*    |
| LD        | Rd,X     | Непряме завантаження                                     | Rd = (X)                              | None    | 2*    |
| LD        | Rd,X+    | Непряме завантаження з пост-інкрементом                  | Rd=(X),<br>X=X+1                      | None    | 2*    |
| LD        | Rd,-X    | Непряме завантаження з пре-декрементом                   | X=X-1, Rd=(X)                         | None    | 2*    |
| LD        | Rd,Y     | Непряме завантаження                                     | Rd = (Y)                              | None    | 2*    |
| LD        | Rd,Y+    | Непряме завантаження з пост-інкрементом                  | Rd=(Y),Y=Y+1                          | None    | 2*    |
| LD        | Rd,-Y    | Непряме завантаження з пре-декрементом                   | Y=Y-1,Rd=(Y)                          | None    | 2*    |
| LDD       | Rd,Y+q   | Непряме завантаження з заміщенням                        | Rd = (Y+q)                            | None    | 2*    |
| LD        | Rd,Z     | Непряме завантаження                                     | Rd = (Z)                              | None    | 2*    |
| LD        | Rd,Z+    | Непряме завантаження з пост-інкрементом                  | Rd=(Z), Z=Z+1                         | None    | 2*    |
| LD        | Rd,-Z    | Непряме завантаження з пре-декрементом                   | Z=Z-1, Rd = (Z)                       | None    | 2*    |
| LDD       | Rd,Z+q   | Непряме завантаження з заміщенням                        | Rd = (Z+q)                            | None    | 2*    |
| STS       | k,Rr     | Пряме збереження                                         | (k) = Rr                              | None    | 2*    |
| ST        | X,Rr     | Непряме збереження                                       | (X) = Rr                              | None    | 2*    |
| ST        | X+,Rr    | Непряме збереження з пост-інкрементом                    | (X)=Rr, X=X+1                         | None    | 2*    |
| ST        | -X,Rr    | Непряме збереження з пре-декрементом                     | X=X-1, (X)=Rr                         | None    | 2*    |
| ST        | Y,Rr     | Непряме збереження                                       | $(\mathbf{Y}) = \mathbf{R}\mathbf{r}$ | None    | 2*    |
| ST        | Y+,Rr    | Непряме збереження з пост-інкрементом                    | (Y)=Rr, Y=Y+1                         | None    | 2     |
| ST        | -Y,Rr    | Непряме збереження з пре-декрементом                     | Y=Y-1, (Y)=Rr                         | None    | 2     |
| ST        | Y+q,Rr   | Непряме збереження з заміщенням                          | (Y+q) = Rr                            | None    | 2     |
| ST        | Z,Rr     | Непряме збереження                                       | (Z) = Rr                              | None    | 2     |
| ST        | Z+,Rr    | Непряме збереження з пост-інкрементом                    | (Z)= Rr, Z=Z+1                        | None    | 2     |
| ST        | -Z,Rr    | Непряме збереження з пре-декрементом                     | Z=Z-1, (Z) = Rr                       | None    | 2     |
| ST        | Z+q,Rr   | Непряме збереження з заміщенням                          | (Z+q) = Rr                            | None    | 2     |
| LPM       | Нет      | Завантаження з програмної пам'яті                        | R0 = (Z)                              | None    | 3     |
| LPM       | Rd,Z     | Завантаження з програмної пам'яті                        | $Rd = (\underline{Z})$                | None    | 3     |
| LPM       | Rd,Z+    | Завантаження з програмної пам'яті з пост-<br>інкрементом | Rd=(Z), Z=Z+1                         | None    | 3     |
| SPM       | Нет      | Збереження в програмній пам'яті                          | $(\underline{Z}) = R1:R0$             | None    |       |
| IN        | Rd,P     | Читання порту                                            | Rd = P                                | None    | 1     |
| OUT       | P,Rr     | Запис у порт                                             | P = Rr                                | None    | 1     |
| PUSH      | Rr       | Занесення регістра в стек                                | STACK = Rr                            | None    | 2     |
| POP       | Rd       | Витяг регістра зі стека                                  | Rd = STACK                            | None    | 2     |

## Інструкції роботи з бітами

| Мнемоніка | Операнди | Опис                                       | Операція                        | Прапори     | Цикли |
|-----------|----------|--------------------------------------------|---------------------------------|-------------|-------|
| LSL       | Rd       | Логічний зсув вліво                        | Rd(n+1)=Rd(n),Rd(0)=0,C=Rd(7)   | Z,C,N,V,H,S | 1     |
| LSR       | Rd       | Логічне зрушення вправо                    | Rd(n)=Rd(n+1), Rd(7)=0, C=Rd(0) | Z,C,N,V,S   | 1     |
| ROL       | Rd       | Циклічне зрушення вліво<br>через С         | Rd(0)=C, Rd(n+1)=Rd(n), C=Rd(7) | Z,C,N,V,H,S | 1     |
| ROR       | Rd       | Циклічне зрушення вправо<br>через С        | Rd(7)=C, Rd(n)=Rd(n+1), C=Rd(0) | Z,C,N,V,S   | 1     |
| ASR       | Rd       | Арифметичне зрушення<br>вправо             | Rd(n)=Rd(n+1), n=0,,6           | Z,C,N,V,S   | 1     |
| SWAP      | Rd       | Перестановка тетрад                        | Rd(30)=Rd(74),Rd(74)=Rd(30)     | None        | 1     |
| BSET      | s        | Установка прапора                          | SREG(s) = 1                     | SREG(s)     | 1     |
| BCLR      | s        | Очищення прапора                           | SREG(s) = 0                     | SREG(s)     | 1     |
| SBI       | P,b      | Установити біт у порту                     | I/O(P,b) = 1                    | None        | 2     |
| CBI       | P,b      | Очистити біт у порту                       | I/O(P,b) = 0                    | None        | 2     |
| BST       | Rr,b     | Зберегти біт з регістра в Т                | T = Rr(b)                       | Т           | 1     |
| BLD       | Rd,b     | Завантажити біт з Т у регістр              | Rd(b) = T                       | None        | 1     |
| SEC       | Hi       | Установити прапор переносу                 | C =1                            | С           | 1     |
| CLC       | Hi       | Очистити прапор переносу                   | C = 0                           | с           | 1     |
| SEN       | Hi       | Установити прапор<br>негативного числа     | N = 1                           | N           | 1     |
| CLN       | Hi       | Очистити прапор негативного<br>числа       | N = 0                           | N           | 1     |
| SEZ       | Hi       | Встановити прапор нуля                     | Z = 1                           | Z           | 1     |
| CLZ       | Hi       | Очистити прапор нуля                       | Z = 0                           | Z           | 1     |
| SEI       | Hi       | Встановити прапор переривань               | I = 1                           | I           | 1     |
| CLI       | Hi       | Очистити прапор переривань                 | I = 0                           | I           | 1     |
| SES       | Hi       | Установити прапор числа зі<br>знаком       | S = 1                           | s           | 1     |
| CLN       | Hi       | Очистити прапор числа зі<br>знаком         | S = 0                           | s           | 1     |
| SEV       | Hi       | Установити прапор<br>переповнення          | V = 1                           | v           | 1     |
| CLV       | Hi       | Очистити прапор<br>переповнення            | V = 0                           | v           | 1     |
| SET       | Hi       | Установити прапор Т                        | T = 1                           | Т           | 1     |
| CLT       | Hi       | Очистити прапор Т                          | T = 0                           | Т           | 1     |
| SEH       | Hi       | Установити прапор<br>внутрішнього переносу | H = 1                           | н           | 1     |
| CLH       | Hi       | Очистити прапор<br>внутрішнього переносу   | H = 0                           | Н           | 1     |
| NOP       | Hi       | Немає операції                             | Hi                              | None        | 1     |
| SLEEP     | Hi       | Спати (зменшити<br>енергоспоживання)       | Дивитися опис інструкції        | None        | 1     |
| WDR       | Hi       | Скидання сторожового<br>таймера            | Дивитися опис інструкції        | None        | 1     |

Асемблер не розрізняє регістр символів. Операнди можуть бути таких видів:

- Rd: результуючий і вихідний регістр;
 - Rr: вихідний регістр;

- b: константа (3 біти), може бути константний вираз;

- s: константа (3 біти), може бути константний вираз;
- Р: константа (5-6 біт), може бути константний вираз;
- К6: константа (6 біт), може бути константний вираз;
- K8: константа (8 біт), може бути константний вираз;
- k: константа, може бути константний вираз;
- q: константа (6 біт), може бути константний вираз;
- Rdl: R24, R26, R28, R30 для інструкцій ADIW і SBIW;
- Х, Ү, Z: регістри непрямої адресації (X=R27:R26, Y=R29:R28, Z=R31:R30).